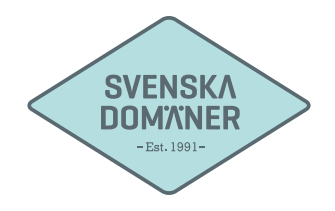

## Mailguide för Mac Mail

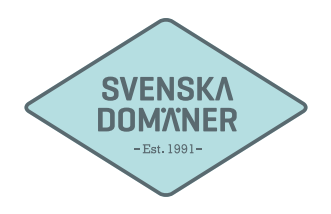

| Ś      | Mail               | Arkiv                      | Redigera  | Innehåll    | Brevlåda | Brev | Format | Fönster | Hjälp                      |
|--------|--------------------|----------------------------|-----------|-------------|----------|------|--------|---------|----------------------------|
| • •    | Om                 | Mail                       |           |             |          |      |        |         |                            |
|        | Insta<br>Kon       | állningar<br>ton           | Ж,        | aggat Utkas | t (1)    |      |        |         | 4. (4. <b>-</b> ) <b>-</b> |
| B      | Lägg till konto    |                            |           |             | 0        |      |        |         |                            |
| 1      | ∏<br>Tjänster ►    |                            | •         |             |          |      |        |         |                            |
|        | Gön<br>Gön<br>Visa | n Mail<br>n övriga<br>alla | ₩H<br>て第H |             |          | 211  |        |         |                            |
| Cmarte |                    |                            |           |             |          |      |        |         |                            |

1. Klicka på "Mail -> Lägg till konto..." uppe i det vänstra hörnet.

| Välj e | e-post-konto att lägga till     |
|--------|---------------------------------|
|        | ICloud                          |
|        | ○ ■ Exchange                    |
|        | 0 Google                        |
|        | O YAHOO!                        |
|        | O Aol.                          |
|        | Lägg till ett annat e-postkonto |
| ?      | Avbryt Fortsätt                 |

2. Markera "Lägg till ett annat e-postkonto…" innan ni klickar er vidare via "Fortsätt"-knappen.

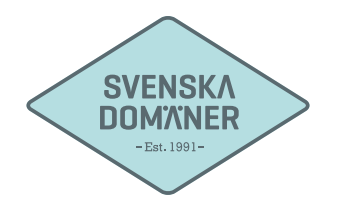

| ullständigt namn: | Förnamn Efternamn                               |                                                                                              |                                                                                              |
|-------------------|-------------------------------------------------|----------------------------------------------------------------------------------------------|----------------------------------------------------------------------------------------------|
| E-postadress:     | användare@exempel.se                            |                                                                                              |                                                                                              |
| Lösenord:         | •••••                                           |                                                                                              |                                                                                              |
|                   | ullständigt namn:<br>E-postadress:<br>Lösenord: | Illständigt namn: Förnamn Efternamn   E-postadress: användare@exempel.se   Lösenord: ••••••• | Illständigt namn: Förnamn Efternamn   E-postadress: användare@exempel.se   Lösenord: ••••••• |

3. Fyll i ert **namn** på kontot bredvid "Fullständigt namn" (Texten ni fyller i här är endast vad ni önskar döpa ert konto till).

Fyll i **e-postadressen** ni håller på att ställa in bredvid "E-postadress".

Fyll i lösenordet ni valde till e-postadressen när ni skapade det.

| Kontotvo:     | IMAP POP               |  |
|---------------|------------------------|--|
| E-postserver: | mail.svenskadomaner.se |  |
| Användarnamn: | användare@exempel.se   |  |
| Lösenord:     |                        |  |
|               |                        |  |
| Avbryt        | Tillbaka Nästa         |  |

4. Se till att ni valt "IMAP" vilket bekräftas av att texten är blåmarkerad.

Fyll i mail.svenskadomaner.se under "E-postserver:".

Fyll i **e-postadressen** ni håller på att ställa in bredvid "Användarnamn".

Fyll i lösenordet ni valde till e-postadressen när ni skapade det.

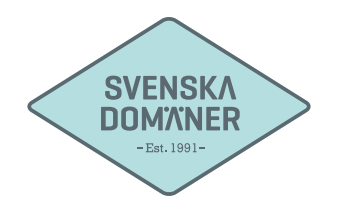

| ormation om ser | ver för utgående e-post |
|-----------------|-------------------------|
| SMTP-server:    | mail.svenskadomaner.se  |
| Användarnamn:   | användare@exempel.se    |
| Lösenord:       |                         |

5. Fyll i mail.svenskadomaner.se under "E-postserver:".

Fyll i **e-postadressen** ni håller på att ställa in bredvid "Användarnamn".

Fyll i lösenordet ni valde till e-postadressen när ni skapade det.

| Ś              | Mail Arkiv                          | Redigera | Innehåll | Brevlåda     | Brev | Format | Fönster | Hjälp   |
|----------------|-------------------------------------|----------|----------|--------------|------|--------|---------|---------|
| • •            | Om Mail                             |          |          |              |      |        |         |         |
| Br             | Inställningar 光,<br>Konton          |          | Flaggat  | Utkast (2) V |      |        |         | ★ ≪ → ▼ |
| A              | Lägg till konto                     |          |          |              |      |        |         |         |
|                | Tjänster                            | •        |          |              |      |        |         |         |
| ► 🛛 :<br>► 🗍 I | Göm Mail<br>Göm övriga<br>Visa alla | 第五       |          | (            | 211) |        |         |         |
|                |                                     |          |          |              |      |        |         |         |

6. Nu är ert konto tillagt, vi behöver dock redigera ytterligare inställningar innan ni kan komma igång helt och hållet. Klicka på "Mail -> Inställningar" upp i det vänstra hörnet.

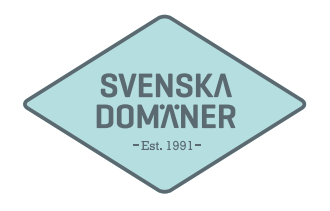

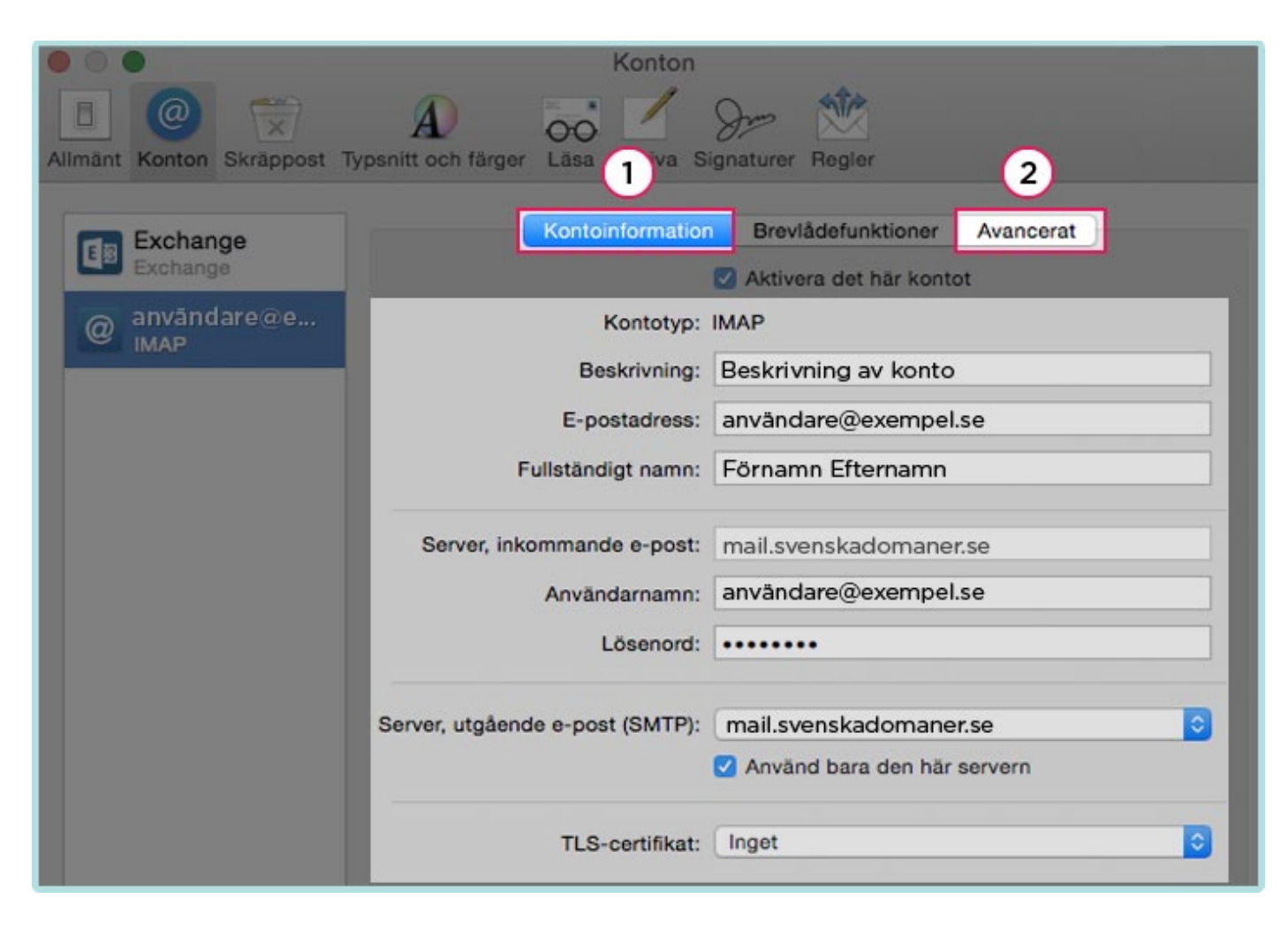

7. Gå igenom era inställningar så att ni inte missat något tecken eller någon siffra. Klicka på "Avancerat" uppe i det högra hörnet.

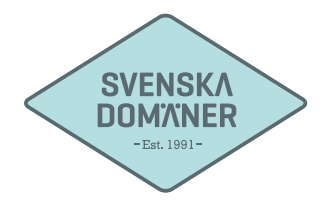

|                                | Konton                      |                              |  |
|--------------------------------|-----------------------------|------------------------------|--|
| Allmänt Konton Skrännost Tunso |                             |                              |  |
| Alimant Konton Skrappost Typsh | 2 va o                      |                              |  |
| Exchange Exchange              | Kontoinformation            | Brevlådefunktioner Avancerat |  |
| användare@e                    | Upptäck och hantera kon     | toinställningar automatiskt  |  |
| IMAP                           | Inkludera vid automatisk    | hāmtning av ny e-post        |  |
|                                | Komprimera breviådor au     | tomatiskt                    |  |
|                                | Hämta alla bilagor autom    | atiskt<br>Mell Dree          |  |
|                                | Skicka stora bilagor med    | Mail Drop                    |  |
| VIKTIGT                        | Rådgör med systemadminis    | tratören innan du ändrar de  |  |
|                                | avancerade alternativen neo | Jan:                         |  |
|                                | Prefix för IMAP-sökväg: INB | x                            |  |
|                                | Port:                       | 993 🗹 Använd SSL             |  |
|                                | Autentisering: Lös          | enord                        |  |
|                                | <b>T</b>                    | llåt osäker autentisering    |  |
|                                | Använd IDLE-kommando        | om servern stöder det        |  |
|                                |                             |                              |  |
|                                |                             |                              |  |
|                                |                             |                              |  |
|                                |                             |                              |  |

8. Kryssa ur rutan "Upptäck och hantera kontoinställningar automatiskt".

Fyll i "**993**" i rutan bredvid "Port: ".

Klicka i "Använd SSL".

Säkerställ att "Autentisering: " är satt till "Lösenord".

Efter att ni fyllt I detta klickar ni återigen på "Kontoinformation".

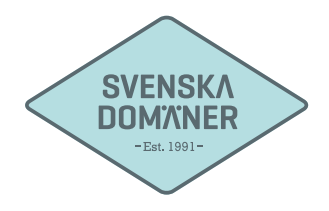

| Exchange Exchange | Kontoinformation Brevlådefunktioner Avancerat          |
|-------------------|--------------------------------------------------------|
| @ anvāndare@e     | Kontotyp: IMAP                                         |
| IWAP              | Beskrivning: Beskrivning av konto                      |
|                   | E-postadress: användare@exempel.se                     |
|                   | Fullständigt namn: Förnamn Efternamn                   |
|                   | Server, inkommande e-post: mail.svenskadomaner.se      |
|                   | Användarnamn: användare@exempel.se                     |
|                   | Lösenord:                                              |
|                   | Server, utgående e-post (SMTP): mail.svenskadomaner.se |
|                   | Anvano bara dermai servern                             |
|                   | TLS-certifikat: Inget                                  |
| + -               | e-post (SMTP):<br>Redigera SMTP-serverlista            |
|                   | C.                                                     |

9. Klicka på den utgående servern "mail.svenskadomaner.se"

Välj "Redigera SMTP-serverlista..."

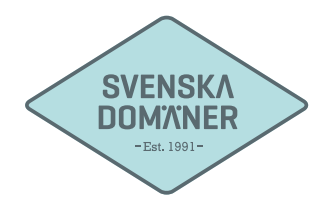

| Exchang<br>Exchang<br>MAP | Beskrivning | Serverns<br>mail.sve | namn<br>Inskadomaner.se | Används av konto |    |   |
|---------------------------|-------------|----------------------|-------------------------|------------------|----|---|
|                           | +-          |                      | 1<br>Kontoinformation   | 2<br>Avancerat   |    |   |
|                           | Se          | skrivning:           | mail.svenskadom         | nto<br>naner.se  |    |   |
|                           | TLS         | -certifikat:         | Inget                   |                  | 0  | 0 |
|                           |             |                      |                         |                  |    | 0 |
| + -                       | ?           |                      |                         | Avbryt           | ОК |   |

10. Se till så att servernamnet är satt till "mail.svenskadomaner.se".

Klicka på "Avancerat".

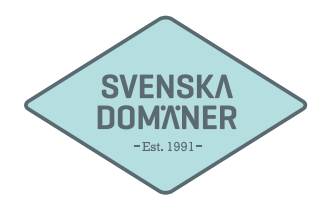

|         |             |           |                   |                             | - |
|---------|-------------|-----------|-------------------|-----------------------------|---|
| Exchan  | Beskrivning | Servern   | s namn            | Används av konto            |   |
| Exchang |             | mail.sve  | enskadomaner.se   | 9                           |   |
|         |             |           |                   |                             |   |
|         |             |           | Kontoinformation  | Avancerat                   |   |
|         | 0           | Upptäc    | k och hantera kon | toinställningar automatiskt |   |
|         |             | Port:     | 465               | Använd SSL                  |   |
|         | Auten       | tisering: | Lösenord          |                             |   |
|         |             |           | Tillåt osäker au  | tentisering                 |   |
|         | Använd      | arnamn:   | användare@exe     | empel.se                    |   |
|         | Lá          | ösenord:  | •••••             |                             | 0 |
|         |             |           |                   |                             |   |
| + -     | ?           |           |                   | Avbryt OK                   |   |
|         |             |           |                   |                             |   |

11. Bocka ur "Upptäck och hantera kontoinställningar automatiskt".

Fyll i "465" i rutan bredvid "Port: ".

Klicka i "Använd SSL".

Säkerställ att "Autentisering: " är satt till "Lösenord".

(!) Fyll i er e-postadress och lösenord även om detta står som "frivilligt".